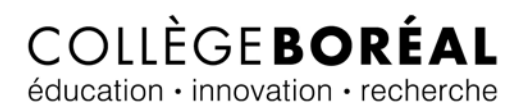

## Comment joindre l'audio par téléphone — séances Zoom

Si ton microphone ou tes haut-parleurs ne fonctionnent pas suis ce guide pour te connecter aux séances Zoom en utilisant ton téléphone pour connecter l'audio.

1. Pour commencer, clique sur le lien pour participer à la réunion Zoom :

| Alain Larabie vous invite à une réunion Zoom planifiée.                        |  |
|--------------------------------------------------------------------------------|--|
| Sujet : Ma réunion                                                             |  |
| Heure : 18 mars 2020 01:00 PM Heure normale de l'Est (États-Unis et Canada)    |  |
| Participer à la réunion Zoom<br>https://collegeboreal.zoom.us/j/591857317      |  |
| Une seule touche sur l'appareil mobile                                         |  |
| +16475580588,,591857317# Canada                                                |  |
| +17789072071,,591857317# Canada                                                |  |
| Composez un numéro en fonction de votre emplacement                            |  |
| +1 647 558 0588 Canada                                                         |  |
| +1 778 907 2071 Canada                                                         |  |
| +1 438 809 7799 Canada                                                         |  |
| +1 587 328 1099 Canada                                                         |  |
| +1 647 374 4685 Canada                                                         |  |
| 855 703 8985 Canada Numéro gratuit                                             |  |
| ID de réunion : 591 857 317                                                    |  |
| Trouvez votre numéro local : <u>https://collegeboreal.zoom.us/u/adwx52JLWX</u> |  |
|                                                                                |  |
|                                                                                |  |

COLLEGEBOREAL.CA

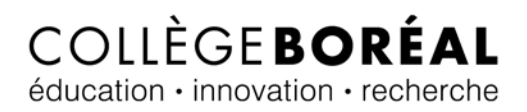

2. Une fenêtre Zoom apparaitra te demandant « Comment voulez-vous rejoindre la conférence audio? ». Clique sur l'onglet « <u>Appelez-moi</u> ». Vous devez maintenant composer <u>un des numéros</u> affichés à l'écran à partir de votre téléphone.

| Kejoindre par tele | éphone 📃 Son de l'ordinateur           | 🌿 Appelez-moi |
|--------------------|----------------------------------------|---------------|
|                    |                                        | 1             |
|                    | Rejoindre l'audio par ordinateur       |               |
|                    | Tester le haut-parleur et le microphor | ne            |
|                    |                                        |               |
|                    |                                        |               |

 Choisis « <u>Canada</u> » dans le menu de déroulement et entre ton numéro de téléphone dans <u>la</u> <u>case</u>. Ensuite, clique sur le bouton « <u>Appelez-moi</u> ». Tu vas maintenant recevoir un appel qui te connectera à la réunion Zoom.

| Comment voulez-vous     | rejoindre la conférence a       | audio ? X     |
|-------------------------|---------------------------------|---------------|
| Rejoindre par téléphone | 💻 Son de l'ordinateur           | 😋 Appelez-moi |
|                         |                                 |               |
|                         |                                 |               |
| • +1 1                  | 7051234567                      |               |
| Se                      | rappeler le numéro sur cet ordi | ateur         |
|                         | Appelez-moi                     |               |
|                         | Appender mor                    |               |
|                         |                                 |               |
|                         |                                 |               |

Tu es maintenant dans la séance Zoom. L'image sera affichée sur ton écran d'ordinateur tandis que l'audio va passer par ton téléphone.

## COLLEGE**BOREAL**.CA